## Änderung der für die DiGA-API relevanten Kontaktdaten im DiGA-Antragsportal

- 1.) Einloggen über https://antrag.bfarm.de
- 2.) Auswahl der betreffenden DiGA im Bereich "Anwendungen"
- 3.) Wechsel auf den Reiter "Anschriften"
- 4.) Auswahl der Anschrift für "Hersteller" (dies kann gleichzeitig auch die Anschrift für "Antragsteller" etc. sein, "Hersteller" muss aber ausgewählt sein)
- 5.) Auswahl der Option "Juristische Person"
- 6.) Ausfüllen/Ändern der zu "Ansprechpartner" angegebenen Informationen:

| Stammdaten                                        | Anschriften                             | Anträge | Freigaben |
|---------------------------------------------------|-----------------------------------------|---------|-----------|
| Anschrift                                         |                                         |         |           |
| Antonio Mar.                                      |                                         |         |           |
| Anuagsteiler                                      |                                         |         |           |
| <ul> <li>Europäischer Bevollmächtigter</li> </ul> |                                         |         |           |
| Gebührenempfänger                                 |                                         |         |           |
| Hersteller                                        |                                         |         |           |
| Vertreiber                                        |                                         |         |           |
| Adressdaten                                       |                                         |         |           |
| O Natürliche Person berücksichtigt wird, mü       | ssen weitere Fragen beantwortet werden. |         |           |
| <ul> <li>Juristische Person</li> </ul>            |                                         |         |           |
| Firma / Institution                               |                                         |         |           |
|                                                   |                                         |         |           |
| Vorname Ansprechpartner<br>Max                    |                                         |         |           |
|                                                   |                                         |         |           |
| Nachname Ansprechpartner<br>Mustermann            |                                         |         |           |
|                                                   |                                         |         |           |
| Abteilung Ansprechpartner                         |                                         |         |           |
|                                                   |                                         |         |           |
| 0123456789                                        |                                         |         |           |
|                                                   |                                         |         |           |
| e-mail-Adresse Ansprecipatitier                   |                                         |         |           |

➔ Die hier angegebenen Informationen werden in der DiGA-API als "contact" – Information im Profil "healthappmanufacturer" herausgeben.